## Krok. 1 Uruchomić stronę internetową https://systemkl.pzlow.pl

Na stronie wybrać opcję wskazaną strzałką: wniosek o dostęp

| Polski Związek Łowiecki   |                                                                                                    |                  |
|---------------------------|----------------------------------------------------------------------------------------------------|------------------|
|                           | Witamy w systemie Kół Łowieckich<br>Polskiego Zwiazku Łowieckiego.<br>Aby się załogowa, poduj przykałowy idawyfilowa. Proiba o<br>wysanu bala pojemi się pódanie. |                  |
|                           | Login:                                                                                                    |                  |
|                           | Zapomniałem logim Zapomniałem hasta<br>Aby przejść do systemu testowego klikuji w tru link<br>Wiatowić o zborzy                                                   |                  |
| Copyright 2003-2021 © PZL |                                                                                                    | PORTED IN 💦 PILO |

## Krok . 2 na stronie wniosku jak poniżej wykonać kolejno opisane kroki

|                                                                                                    | Wniosek o nadanie uprawnień w systemie informatycznym "SYSTEM KŁ"                                                                                                    |
|----------------------------------------------------------------------------------------------------|----------------------------------------------------------------------------------------------------|
| Dane myśliwego                                                                                                    | Winioskowane role                                                                                                    |
| Inie<br>Namet keytymae J FZL<br>Numer telefore:<br>Enal<br>Mydlowy niestworzystany:<br>Zarżąd elegowy kola Radom<br>Kolo kowieckie Ogar Sułłowice                                                                                                    | CAS_KL Gospodar advords<br>CAS_KL Gospodar advords<br>Modily, respect<br>Solutions<br>Solutions<br>Solutions<br>Control Landon<br>Solutions<br>Control Landon<br>Control Landon |
| Klaurela<br>Zapha<br>ke span<br>- 1. Ad<br>- 2. A<br>- 2. A<br>2. A<br>- 2. A<br>- | Informacyjna dotyczącą przetwarzania danych osobowych  Informacyjna dotyczącą przetwarzania danych osobowych  Informacyjna dotyczącą przetwarzania danych osobowych  Informacyjna dotyczącą przetwarzania danych osobowych  Informacyjna dotyczącą przetwarzania danych osobowych  Informacyjna dotyczącą przetwarzania danych osobowych  Informacyjna dotyczącą przetwarzania danych osobowych  Informacyjna dotyczącą przetwarzania danych osobowych  Informacyjna dotyczącą przetwarzania danych osobowych  Informacyjna dotyczącą przetwarzania danych  Informacyjna dotyczącą przetwarzania danych  Informacyjna dotyczącą przetwarzania danych  Informacyjna dotyczącą przetwarzania danych  Informacyjna dotyczącą przetwarzania danych  Informacyjna dotyczącą przetwarzania danych  Informacyjna  Informacyjna  Informa                                                                                                    |

1. <u>wypełnić pola oznaczone na żółto: imię, nazwisko, numer legitymacji PZŁ, numer telefonu,</u> <u>email,</u>

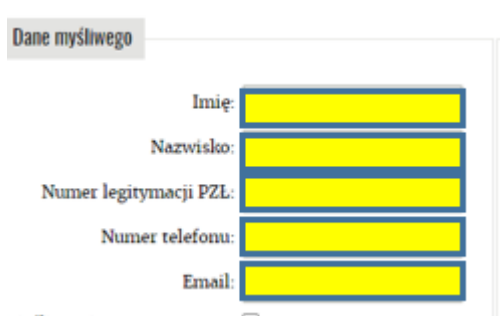

2. wybrać z listy właściwy Zarząd Okręgowy i z listy właściwe koło łowieckie Ogar Sułkowice

| Zarząd okręgowy koła: | Radom          | • |  |
|-----------------------|----------------|---|--|
| Koło łowieckie:       | Ogar Sułkowice | * |  |

## Krok 3. Zaznaczyć opcje, które oznaczono na kolorem na czerwono

#### Wnioskowane role

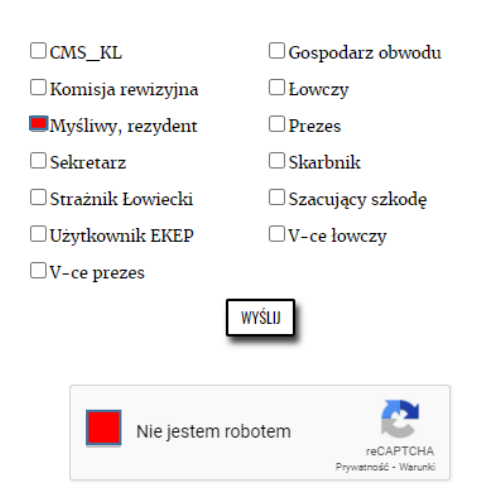

## Krok.4 Zaznaczyć dwie opcje oznaczone kolorem na czerwono

#### Klauzula informacyjna dotycząca przetwarzania danych osobowych

- Zgodnie z art. 13 ust. 1 i ust. 2 rozporządzenia Parlamentu Europejskiego i Rady (UE) 2016/679 z 27 kwietnia 2016 r. w sprawie ochrony osób fizycznych w związku z przetwarzaniem danych osobowych i w sprawie swobodnego przepływu takich danych oraz uchylenia dyrektywy 95/46/WE (RODO), informujemy, że:
- w sprawle swobodnego przepływu takich danych oraz uchylenia dyrektywy 95/L6/WE (RODO), Informujemy, że:
  Administratorem Pani/Pana danych osobowych przełazamych w formularzu jest Polski Związek Łowiecki z siedzibą w Warszawie przy ul. Nowy Świat 35 (dalej "Administrator" lub "PZL"). Z Administratorem mózna śodnora ochiony danych, z którym móżna się kontaktować piszące na wakazaru wyczą dates:
  Administrator wyzmaczyl inspektorem ochiony danych, z którym móżna się kontaktować piszące na adrace e -mail: ochronadanych jestzow pl lub pod adresem pocztowym: ul. Nowy świat 35, 00 -029 Warszawa. Z hispektorem ochiony danych nozna się kontaktować w wszystkich sprawach dotyczących przetwarzania danych osobowych jest wystyliacja Pani/Pana danych w ekszystkich sprawach dotyczących przetwarzania danych osobowych jest Wojstawa prawną przetwarzania Pani/Pana danych osobowych jest weryfilacja Pani/Pana danych no PZL, wjkomywanie zadali relaizowanych w tratersie publicznym (w tym obwiązać) w to woj ostawo przetwarzania Pani/Pana danych jest wykonywanie obwiązków przetwarzania zadu Pani danych oraz tedizacja prawnie uzasadnionych interesior w relizowanych przez PZL, jakimi są zabezpieczenie systemu informatycznego przed dostępem do systemu osbo miesprawnych (postawa prze za cisz cisculostawa, aktywnego lub inektywnego, w Polskim Zwiądzi Lowieckim.
  J Pani/Pana danych jest konicostwa, ktywnego lub inektywnego, w Polskim Zwiądzi Lowieckim.
  Administrator inzekaze Pani/Pana danych do odobicrów spoza Uni Europejskiej (państwa trzeciego) ani do organizacji międzynatodowych.
  Zodnie z RODO, przysłagu Pani/Pana danych do odobicrów spoza Uni Europejskiej (państwa trzeciego) ani do organizacji międzynatodowych.
  Zodnie z RODO, przysłagu Pani/Pana danych do odobicrów spoza Uni Europejskiej (państwa trzeciego) ani do organizacji międzynatodowych.
  Zodnie z RODO, przysłagu Pani/Pana danych i odobi oców spoza Uni Europejskiej (państwa trzeciego)

## OŚWIADCZENIE

Ja nizie podpisany(a) oświadczam, że zobowiązuje się do zachowania w poufności danych i sposobów zabezpieczeń danych, do których mam lub będę miał(a) dostęp w związku z uzyskaniem uprawnień w systemie informatycznym, SYSTEM KE." W przypadku pielnienia finkcji w kole maciezystym zobowiązuje się do przetwarzania danych osobowych zgodnie z udzielonym upoważnieniem oraz z przepisami rozporządzenia Parlamentu Europejskiego 1 Rady (UE) 2016/670 z 21 koletnia 2016 r. w sprawie ochrony osób fizycznych w związku z przetwarzaniem danych osobowych i w sprawie swobodnego przepływu takich danych oraz uchylenia dyrektywy 5/16/WE (RODD), ustawą z dnia 10 maja 2018 r. o ochronie danych osobowych, a także zgodnie z przyjętymi u Administratora politykami, procedurami i imnymi dokumentami dotyczącymi ochrony danych osobowych.

# Krok 5. Nacisnąć przycisk – wyślij na formularzu.

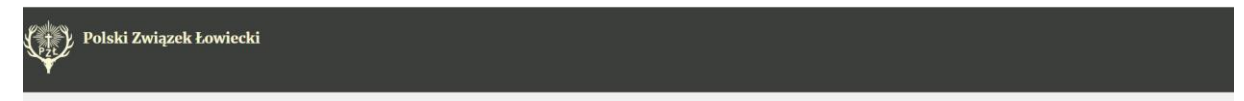

#### Wniosek o nadanie uprawnień w systemie informatycznym "SYSTEM KŁ"

| Imię:                    | Jan                    | CMS_KL              | Gospodarz obwodu                              |
|--------------------------|------------------------|---------------------|-----------------------------------------------|
| Nazwisko:                | Kowalski               | 🗌 Komisja rewizyjna | Lowczy                                        |
| Numer legitymacji PZL:   | ABC123                 | Myśliwy, rezydent   | Prezes                                        |
| Numer teleform           |                        | Sekretarz           | Skarbnik                                      |
| Numer relefond:          | 50000000               | Stražnik Lowiecki   | Szacujący szkodę                              |
| Email:                   | jan kowalski@polska.pl | Użytkownik EKEP     | □V-ce łowczy                                  |
| yśliwy niestowarzyszony: | 0                      | □V-ce prezes        |                                               |
| Zarząd okręgowy koła:    | Radom +                | Ļ                   | WYSLU VIEW VIEW VIEW VIEW VIEW VIEW VIEW VIEW |
| Koło łowieckie:          | Ogar Sułkowice 🔹       |                     |                                               |
|                          |                        | Vie jestem ro       | abotem                                        |

2 Zgodnie z art. 13 ust. 1 i ust. 2 rozporządzenia Parlamentu Europejskiego i Rady (UE) 2016/679 z 27 kwietnia 2016 r. w sprzwie ochrony osób fizycznych w związku z przetw i w sprzwie swobodnego przepływu takich danych oraz uchylenia dyrektywy 95/46/WE (RODO), informujerny, że:

zu jest Polski Związek Łowiecki z siedzibą w Warszawie przy ul. Nowy Świat 35 (dalej "Admini istrator" lub "PZL"). Z h ovolowych przelezanych w formilarze jest Polsia Znążes Lowenca 2 sessanej w trussowe przy za ceny za ceny za na obiony dawch, z kórym mozna sie skontalizować piszac na adres e-mail: ochronadawchafizzlow il lub pol adresem pocztowym: ul. Nowy świat 19, 00 Uprawnienia nadaje PZŁ, o nadaniu uprawnień użytkownik powiadomiony jest wiadomością e-mail.

O nadanych uprawnieniach proszę poinformować Zarząd Koła pod adresem email: <u>ogarsulkowice@gmail.com</u>